## **HOW TO UPLOAD APPLICATION**

> Click on the application link and the following screen will appear:

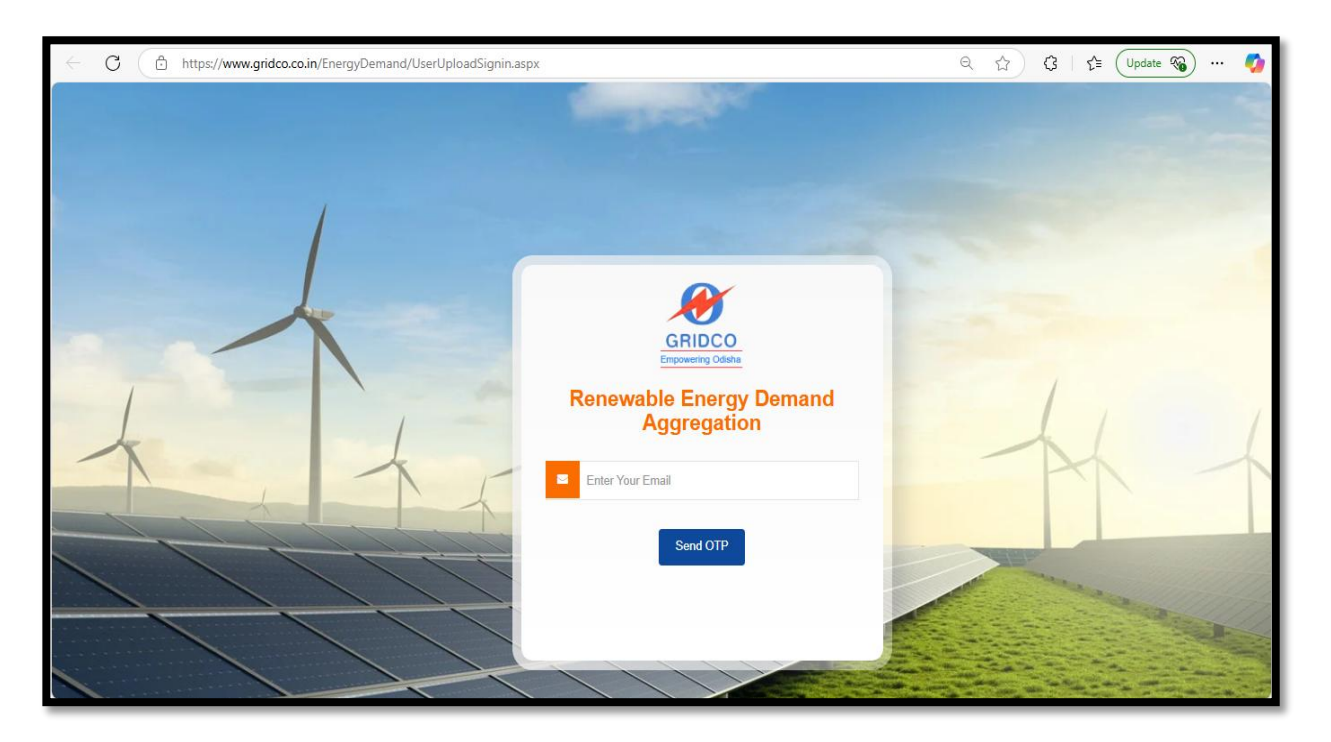

Enter the desired email ID and click on Send OTP to proceed further and the generated OTP shall be sent to the given email ID

| ← X ( ♪ https://www.gridco.co.in/EnergyDemand/UserUploadSignin.aspx |                                                                              | Q | ☆ | \$ | 0 |
|---------------------------------------------------------------------|------------------------------------------------------------------------------|---|---|----|---|
|                                                                     | www.gridco.co.in says<br>OTP Send Sucessfully, Please Check Your Email<br>OK |   |   |    |   |
|                                                                     |                                                                              |   |   |    |   |
|                                                                     |                                                                              |   |   |    |   |
|                                                                     |                                                                              |   |   |    |   |

> After that the following screen will appear

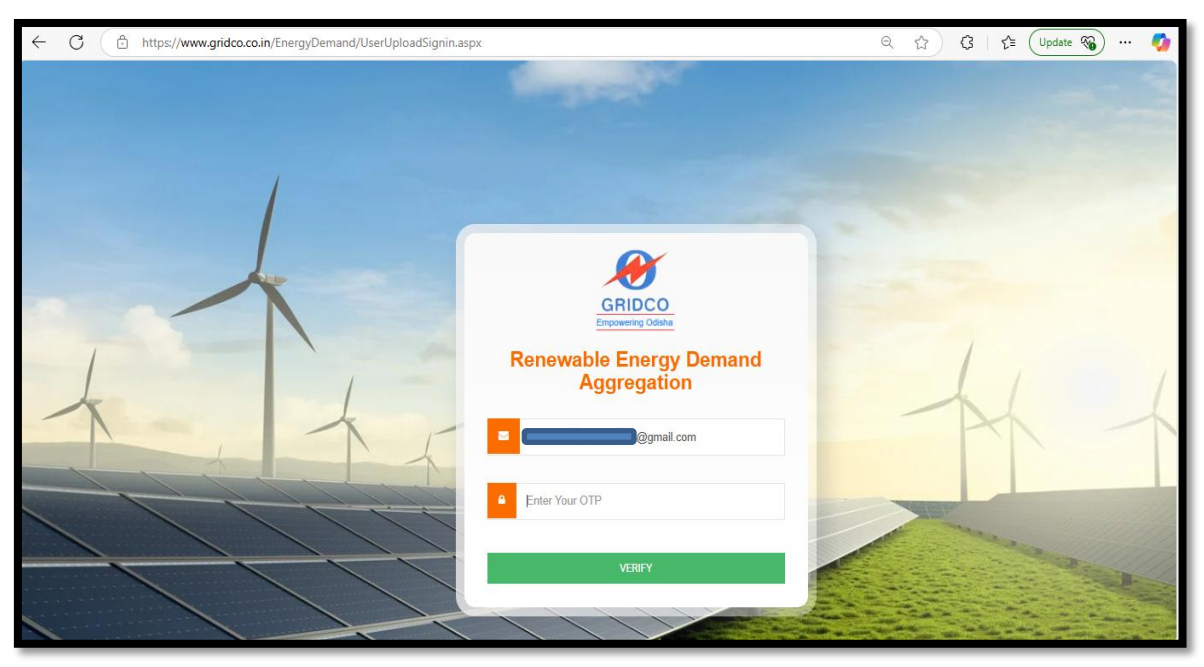

- > Enter the received OTP through the given email ID and click on **VERIFY**.
- > On clicking VERIFY the following screen will appear :

- > Enter Name of the company and upload the Filled Application form as mentioned in the EOI.
- ➢ Click on SUBMIT.
- > Upon submission the following screen will appear

| ← X 🗄 https://www.gridco.co.in/EnergyDemand/UserUplo | adSignIn.aspx                                             | Q, s | <u>ن</u> | G   L | 🗄 🛛 Update 🖓 … | · 🇳 |
|------------------------------------------------------|-----------------------------------------------------------|------|----------|-------|----------------|-----|
|                                                      | www.gridco.co.in says<br>Data Saved Successfully !!<br>OK |      |          |       |                |     |
|                                                      | HOW TO UPLOAD APPLICATION.pdf                             |      |          |       |                |     |
|                                                      |                                                           |      |          |       |                |     |

> And autogenerated message with application ID shall be sent to the given email ID.